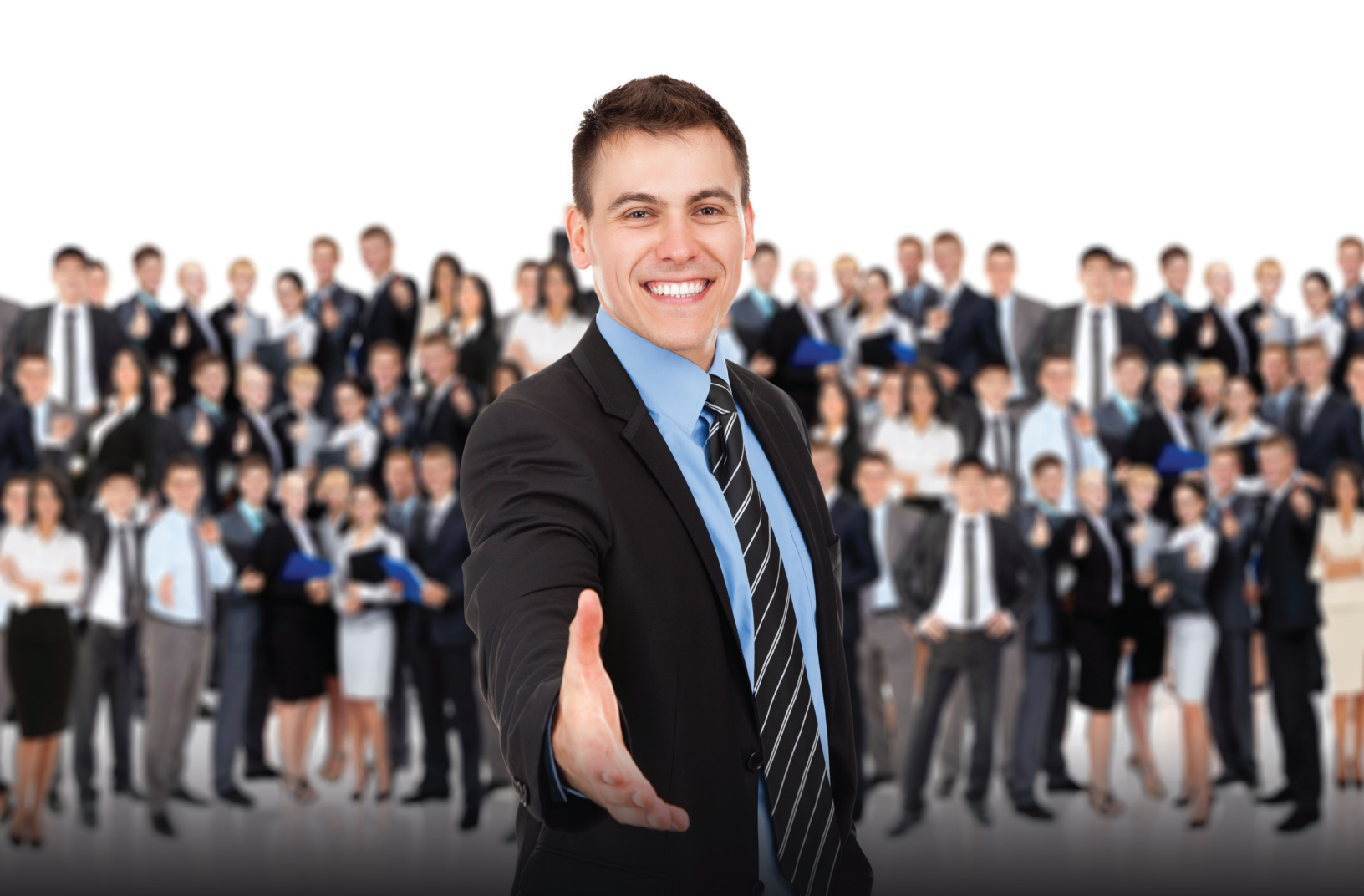

# EFFICIENT AVAMAR BACKUPS OVER WAN AND SIZING LINKS

Balaji Panchanathan

Jayalakshmi Suresh

Pravin Ashok Kumar

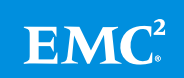

# **Table of Contents**

| 3               |
|-----------------|
| 3               |
| 4               |
| 5               |
| 8               |
| 9               |
| 10              |
| 12              |
| 12              |
| 13              |
| 13              |
| 14              |
| 15              |
| 20              |
| · · · · · · · · |

Disclaimer: The views, processes or methodologies published in this article are those of the authors. They do not necessarily reflect EMC Corporation's views, processes or methodologies.

# Introduction

This article will focus on four things:

- 1. New features in Avamar<sup>®</sup> 7.1 which help WAN backups
- 2. How to estimate the bandwidth required for WAN links based on the application and data size. This depends on the dedupe rate for the application and use of a WAN emulator to measure it (Linux, open source tools, i.e. netem, etc.)
- Performance number for desktop/laptop (DTLT), Avamar Extended Retention (AER), Data Domain<sup>®</sup> (DD) with different encryption strengths
- 4. Broad recommendations for the customer

## New in Avamar 7.1 for WAN

Starting with Avamar 7.1, WAN is a supported configuration with Data Domain as the target storage device. With this support, metadata can be stored in Avamar and the data can be moved across the WAN to the Data Domain device.

A salient feature is support of a 60-minute outage of the WAN Link and support for over-WAN backup to Data Domain as the target.

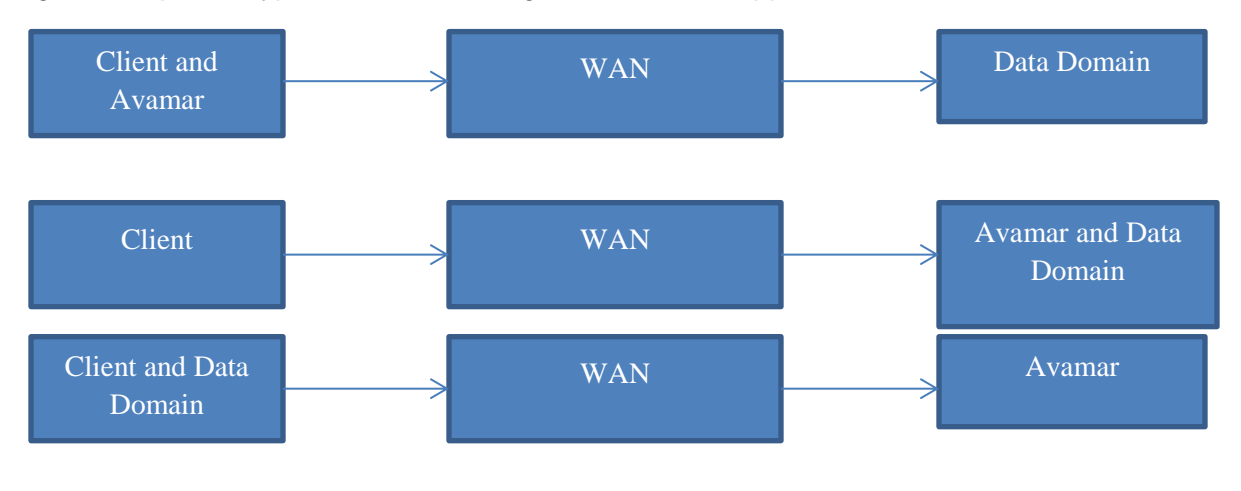

Figure 1 depicts a type of network configuration that is supported.

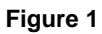

This support provides customers the flexibility to deploy AVE's in each remote office and have one Data Domain in a central location. Optionally, the customer can have one central Avamar server and deploy Data Domain virtual edition in each branch office.

# **Sizing of WAN Links**

The customer has to estimate the size of the WAN links required for backing up their data. To do so, open source tools like netem, available on any Avamar server or Linux machine, can be used.

Customers can use the results of the test shown below to decide where Avamar and Data Domain needs to be deployed, i.e. in a remote location or in a central office.

The following set of test equipment will enable customers to easily perform the test decide for themselves.

- ESX Server host
- Avamar Server AVE virtual edition
- Data Domain Virtual Edition
- Linux SLES 11 SP1
- Windows client
- Linux Client

Avamar server virtual edition, Data Domain virtual edition, and Linux WAN emulator can be installed in a single ESX host.

The network diagram will look like that which is shown in Figure 2.

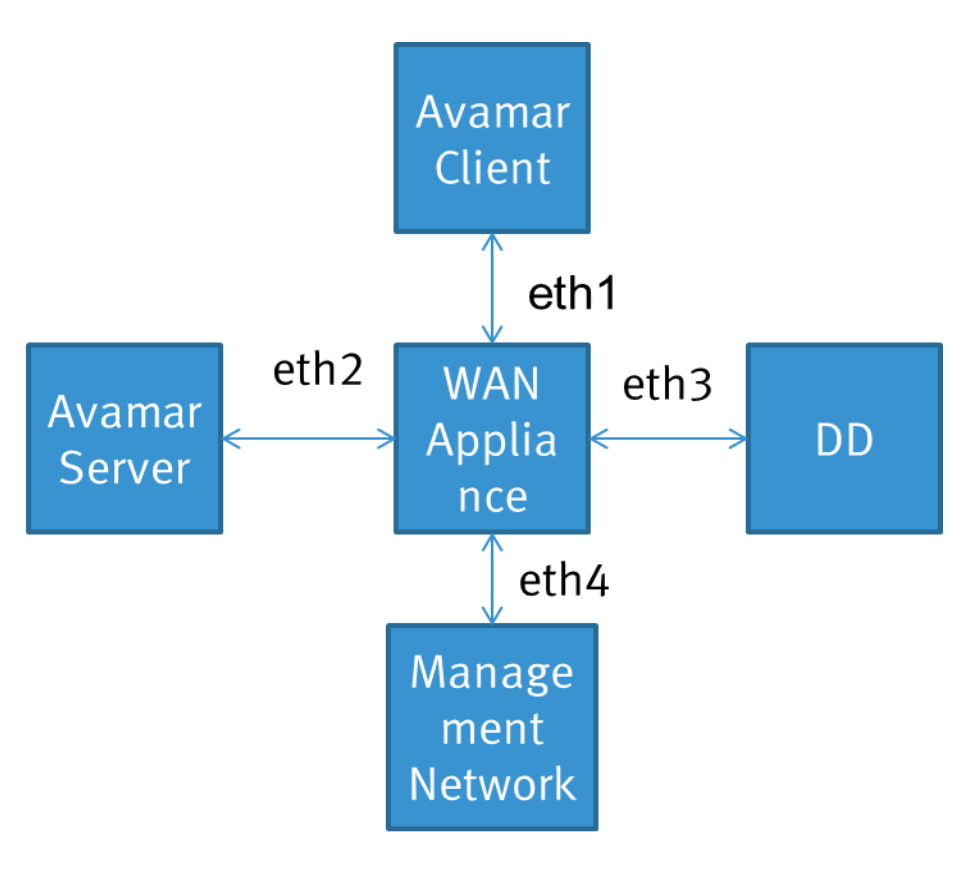

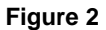

## Configuration

- Client should be in the same network as that of one interface of the network appliance
- Server should be in the same network as that of one interface of the network appliance
- Server and client should be on different network
- Data Domain should be on a different network on the same ESX host

Follow the steps below:

- 1. ESX Configuration: Step to add new network to the ESX.
  - Log in to the ESX host using vSphere Client
  - Click on Configuration
  - Click on Networking
  - o Click on Add networking (which will be displayed on the right side)
  - Select Virtual machine
  - Use the network label as VM Network 1
  - Repeat the above steps again and add VM Network 2, 3, 4, and 5

- ESX VM Appliance Configuration: We need to add four interfaces to the SLES machine. The interfaces can be added by following the steps below.
  - Log in to the ESX host using vSphere Client
  - Deploy the VM using the vmdk file
  - Add disk capacity
  - Power On
  - Right click on the VM
  - Edit Settings
  - Click on ADD
  - o Select Ethernet Adapter
  - Select the VM network (for the second interface, select VM network 1 (by default first interface will be added). For the third interface, select VM Network 2)

Shown below is the sample snapshot after the interfaces are added.

| View Inventory Administration Plug-ins H                              | telp                                                                                      |                                      |
|-----------------------------------------------------------------------|-------------------------------------------------------------------------------------------|--------------------------------------|
| 🔄 🔄 Home 👂 🚮 Inventory 👂 🎁 1                                          | Inventory                                                                                 |                                      |
|                                                                       | 🛃 SLES - Virtual Machine Properties                                                       |                                      |
|                                                                       | Hardware Options Resources                                                                | Virtual Machine Version: 8           |
| 10.110.211.132 SLES<br>EMC Avamar Virtual Edition<br>Deleting Started | Show All Devices     Add     Remove                                                       | Device Status<br>I Connected         |
| TA SLES                                                               | Hardware Summary                                                                          | Connect at power on                  |
| SLES-CLient What is a W2k8-R2                                         | Memory 1024 MB     CPUs 1                                                                 | Adapter Type                         |
| A virtual m                                                           | Video card Video card                                                                     | Current adapter: E1000               |
| physical co                                                           | VMCI device Restricted                                                                    | -MAC Address                         |
| application<br>machine is                                             | SCSI controller 0 LSI Logic Parallel                                                      | 00:0c:29:bf:5e:a5                    |
| Because e                                                             | Hard disk 1 Wirbual Disk     Co/DVD drive 1 Client Device     Metwork adapter 1 Withstead | C Autometic C Manual                 |
| environme                                                             | Network adapter 2 VM Network 3                                                            | DirectPath I/O                       |
| consolidate                                                           | Network adapter 3 VM Network 4                                                            | Status: Not supported 0              |
| Virtual mac<br>many virtu:                                            | Eloppy drive 1 Client Device                                                              | Network Connection<br>Network label: |
|                                                                       |                                                                                           | VM Network 4                         |
| Basic Tas<br>Powe<br>B Suspe<br>B Edit v                              |                                                                                           |                                      |

- 3. ESX Configuration for client and server:
  - o Log in in to the ESX host using vSphere Client
  - Right click on the Client VM
  - o Edit Settings
  - Click on the Network Adaptor and then change the label to VM Network 1
  - In a similar way, click on the Server VM (AVE) and then change the label to VM Network 2
- 4. IP Address on the network appliance:
  - Give the command ifconfig –a and get the list of interfaces (ex: eth0, eth2, eth5, etc. and then configure the IPs using the commands below (replacing the interface respectively)

- i. Ifconfig eth0 10.110.209.230 netmask 255.255.252.0
- ii. If config eth1 192.168.2.11 netmask 255.255.255.0
- iii. Ifconfig eth2 192.168.1.3 netmask 255.255.255.0
- iv. Ifconfig eth3 192.168.3.1 netmask 255.255.255.0

After configuring the IP address, the configs can be checked by using the ifconfig command.

- 5. Routing-related config
  - Sysctl –p net.ipv4.ip\_forward=1
  - o On Client side
    - i. route add -net 192.168.1.0 netmask 255.255.255.0 gw 192.168.2.11
    - ii. route add -net 192.168.3.0 netmask 255.255.255.0 gw 192.168.2.11
  - b. On Server side
    - i. route add –net 192.168.2.0 netmask 255.255.255.0 gw 192.168.1.3
    - ii. route add -net 192.168.3.0 netmask 255.255.255.0 gw 192.168.1.3
  - c. On Data Domain side
    - i. route add -net 192.168.1.0 netmask 255.255.255.0 gw 192.168.3.1
    - ii. route add –net 192.168.2.0 netmask 255.255.255.0 gw 192.168.3.1
  - d. Route-related config can be checked using route -n command

Note: In the above sample ifconfig and route commands, the ipaddress/netmask should be replaced by your ip/netmask, respectively

# Type of WAN simulations and their configurations

- 1. Drop, delay, out-of-order(TCP Level)
- 2. Bandwidth throttle
- 3. Network impairments can be done on both client/server interfaces

Commands to simulate Network impairments:

| Scenario                   | Command to Add                                   | Command to disable                                 |
|----------------------------|--------------------------------------------------|----------------------------------------------------|
| Drop – On Server side      | iptables - A FORWARD -d                          | iptables -D FORWARD -d                             |
|                            | <clientipaddress> -m statistic</clientipaddress> | <clientipaddress> -m statistic -</clientipaddress> |
|                            | mode randomprobability                           | -mode randomprobability                            |
|                            | <pre><dropratio> -j DROP</dropratio></pre>       | <dropratio> -j DROP</dropratio>                    |
| Drop – On Client Side      | iptables -A FORWARD -d                           | iptables -A FORWARD -d                             |
|                            | <serveraddress> -m statistic</serveraddress>     | <serveraddress> -m statistic</serveraddress>       |
|                            | mode randomprobability                           | mode randomprobability                             |
|                            | 0.95 -j DROP                                     | 0.95 -j DROP                                       |
| Delay on Server Side       | tc qdisc add dev eth1 root                       | tc qdisc del dev eth1 root                         |
|                            | netem delay 0.7ms                                | netem delay 0.7ms                                  |
| Delay – On Client Side     | tc qdisc add dev eth2 root                       | tc qdisc del dev eth2 root                         |
|                            | netem delay 0.7ms                                | netem delay 0.7ms                                  |
| Out-of-order – Client Side | tc qdisc add dev eth1 root                       | tc qdisc del dev eth1 root                         |
|                            | netem gap 5 delay 10ms                           | netem gap 5 delay 10ms                             |
|                            |                                                  |                                                    |
| Out-of-order – Server Side | tc qdisc add dev eth2 root                       | tc qdisc del dev eth2 root                         |
|                            | netem gap 5 delay 10ms                           | netem gap 5 delay 10ms                             |
|                            | reorder 10                                       | reorder 10                                         |
|                            |                                                  |                                                    |
| Bandwidth Throttle         | tc qdisc add dev eth1 root                       | tc qdisc del dev eth1 root                         |
|                            | handle 1:0 netem delay                           | handle 1:0 netem delay                             |
|                            | 100ms                                            | 100ms                                              |
|                            | tc qdisc add dev eth1 parent                     |                                                    |
|                            | 1:1 handle 10: tbf rate 256kbit                  |                                                    |
|                            | buffer 1600 limit 3000                           |                                                    |

After executing the command, we can check whether those settings are in effect using the tc filter show dev <interface>command.

# How to measure the traffic on the appliance

The iptraf tool, installed and running the iptraf command, will help monitor traffic on the appliance.

Follow the steps below:

- On the command line, run the command iptraf
- Enter a key to continue
- Select General Interface statistics
- Select a file to which you want to log the stats

The screen will display the traffic flowing through each of the interfaces.

Below is the snapshot of how it will look after following the steps above.

| Proot@lohia-rhel5:~    |                   |     | The summaries of the local division of the local division of the l |                   |                 |                    | ×  |
|------------------------|-------------------|-----|----------------------------------------------------------------------------------------------------|-------------------|-----------------|--------------------|----|
| IPTraf                 |                   |     |                                                                                                    |                   |                 |                    | -  |
| [ Iface                | Total             | IP  | NonIP                                                                                                    | BadIP             | Activity        |                    |    |
| 10                     | 0                 | 0   | 0                                                                                                    | 0                 | 0.00 kbits/sec  |                    |    |
| eth0                   | 310               | 310 | 0                                                                                                    | 0                 | 54.40 kbits/sec |                    |    |
| eth1                   | 0                 | 0   | 0                                                                                                    | 0                 | 0.00 kbits/sec  |                    |    |
| etn2                   | 0                 | U   | U                                                                                                    | 0                 | 0.00 Kbits/sec  |                    |    |
|                        |                   |     |                                                                                                    |                   |                 |                    |    |
|                        |                   |     |                                                                                                    |                   |                 |                    |    |
|                        |                   |     |                                                                                                    |                   |                 |                    |    |
|                        |                   |     |                                                                                                    |                   |                 |                    |    |
|                        |                   |     |                                                                                                    |                   |                 |                    |    |
|                        |                   |     |                                                                                                    |                   |                 |                    |    |
|                        |                   |     |                                                                                                    |                   |                 |                    |    |
|                        |                   |     |                                                                                                    |                   |                 |                    |    |
|                        |                   |     |                                                                                                    |                   |                 |                    |    |
|                        |                   |     |                                                                                                    |                   |                 |                    |    |
|                        |                   |     |                                                                                                    |                   |                 |                    |    |
|                        |                   |     |                                                                                                    |                   |                 |                    |    |
|                        |                   |     |                                                                                                    |                   |                 |                    |    |
|                        |                   |     |                                                                                                    |                   |                 |                    |    |
|                        |                   |     |                                                                                                    |                   |                 |                    |    |
|                        |                   |     |                                                                                                    |                   |                 |                    |    |
|                        |                   |     |                                                                                                    |                   |                 |                    |    |
|                        |                   |     |                                                                                                    |                   |                 |                    |    |
|                        |                   |     |                                                                                                    |                   |                 |                    |    |
|                        |                   |     |                                                                                                    |                   |                 |                    |    |
|                        |                   |     |                                                                                                    |                   |                 |                    |    |
|                        |                   |     |                                                                                                    |                   |                 |                    |    |
|                        |                   |     |                                                                                                    |                   |                 |                    |    |
|                        |                   |     |                                                                                                    |                   |                 |                    |    |
|                        |                   |     |                                                                                                    |                   |                 |                    |    |
|                        |                   |     |                                                                                                    |                   |                 |                    |    |
|                        |                   |     |                                                                                                    |                   |                 |                    |    |
|                        |                   |     |                                                                                                    |                   |                 |                    |    |
|                        |                   |     |                                                                                                    |                   |                 |                    |    |
|                        |                   |     |                                                                                                    |                   |                 |                    |    |
|                        |                   |     |                                                                                                    |                   |                 |                    | =  |
|                        |                   |     |                                                                                                    |                   |                 |                    |    |
|                        |                   |     |                                                                                                    |                   |                 |                    |    |
| L Elapsed time: 0:00   |                   | To  | otal, IP, NonIP, and                                                                                                    | d BadIP are packe | et counts       |                    |    |
| Up/Down/PgUp/PgDn-scro | oll window X-exit |     |                                                                                                    |                   |                 |                    |    |
|                        |                   |     | 🚽 🛃 🔍                                                                                                    |                   | 🖉 🚓 👯 🗐 👩 🛼 🕅 🕿 | 🖒 🧊 🍡 🖶 👘 🕕 1:52 P | M  |
|                        |                   |     |                                                                                                    |                   |                 | 6/4/20             | 13 |

Performing the test set up above and using those commands, customers can simulate different WAN conditions, i.e. Drop rate, bandwidth throttle, etc.

Customers can also disable WAN conditions on Avamar<sup>®</sup> and have only WAN condition for Data Domain (and vice versa), enabling them to check which application offers better results and decide on the architecture .

# Performance test results over WAN

Our testing on filesystem backup over WAN delivered the results below.

| Delay | Time in seconds for Avamar | Time in seconds for Data Domain |
|-------|----------------------------|---------------------------------|
| 5ms   | 53                         | 47                              |
| 10ms  | 96                         | 76                              |
| 50ms  | 405                        | 301                             |
| 100ms | 791                        | 585                             |
| 200ms | 1538                       | 1160                            |
| 500ms | 3900                       | 8340                            |

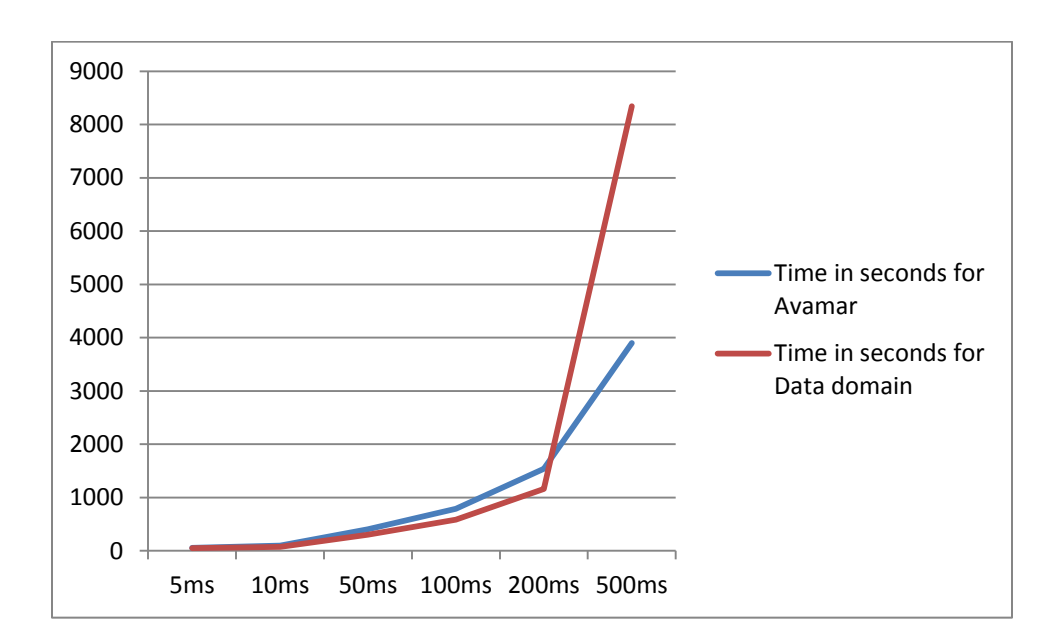

| 1% drop and different delay | Time in seconds for Avamar | Time in seconds for Data Domain |
|-----------------------------|----------------------------|---------------------------------|
| 5ms                         | 196                        | 183                             |
| 10ms                        | 315                        | 328                             |
| 50ms                        | 1140                       | 1168                            |
| 100ms                       | 2100                       | 2428                            |
| 200ms                       | 3420                       | 4800                            |
| 500ms                       | 8700                       | 13440                           |

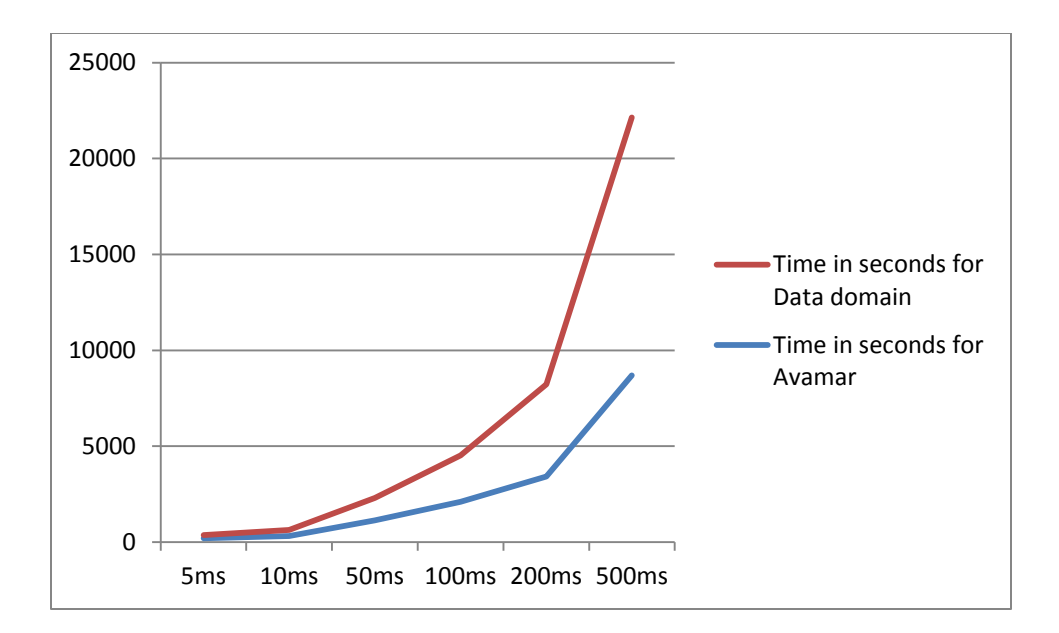

### Bandwidth Throttle results:

## With 1Mbps

| 1% drop and different delay | Time in seconds for Avamar | Time in seconds for Data Domain |
|-----------------------------|----------------------------|---------------------------------|
| 50ms                        | 147                        | 148                             |
| 500ms                       | 177                        | 156                             |

## With 10Mbps

| 1% drop and different delay | Time in seconds for Avamar | Time in seconds for Data Domain |
|-----------------------------|----------------------------|---------------------------------|
| 5ms                         | 15                         | 14                              |
| 50ms                        | 24                         | 15                              |
| 500ms                       | 124                        | 48                              |

## DTLT

Results for different WAN profiles we have tested in desktop laptop environment (DTLT) are shown below.

| Profile     | sw  | Speed<br>UP             | Average latency | Jitter | Packet Drop | streams<br>count | Time taken for Backup to DD 5.5 |
|-------------|-----|-------------------------|-----------------|--------|-------------|------------------|---------------------------------|
| C1 - Worst  | 1Gb | up-64Kbps-down768Kbps   | 100ms           | 25%    | 1in 100     | 1                | 24 Hrs5minTime out End          |
| C1 - Medium | 1Gb | up200kbps-down3000Kbps  | 100ms           | 20%    | 1 in 500    | 1                | 12Hrs 23 mins                   |
| C1 - Best   | 1Gb | up-384Kbps-down6000kbps | 100ms           | 10%    | 1 in 1000   | 1                | 6Hrs 27min                      |
| C2 - Worst  | 1Gb | up-512kbps-down-6Mbps   | 100ms           | 25%    | 1 in 200    | 1                | 4Hrs50min42secs                 |
| C2 - Medium | 1Gb | up-768Kbps-down9Mbps    | 100ms           | 20%    | 1 in 600    | 1                | 3Hr9mins64sec                   |
| C2 - Best   | 1Gb | up 1024Kbps-down12Mbps  | 100ms           | 10%    | 1 in 1000   | 1                | 2hr25min26s                     |
| C3 - Worst  | 1Gb | 1.5Mbps-down1.5Mbps     | 100ms           | 20%    | 1 in 200    | 1                | 1hr39mins20s                    |
| C3 - Medium | 1Gb | 20Mbps-down20Mbps       | 100ms           | 15%    | 1 in 1000   | 1                | 7min38secs                      |
| C3 - Best   | 1Gb | 45Mbps-down45Mbps       | 100ms           | 10%    | 1 in 2000   | 1                | 3min32secs                      |
| C4 - Worst  | 1Gb | 1.5Mbps-down1.5Mbps     | 100ms           | 20%    | 1 in 500    | 1                | 1Hr39mins20sec                  |
| C4 - Medium | 1Gb | 20Mbps-down20Mbps       | 100ms           | 15%    | 1 in 3000   | 1                | 7min39secs                      |
| C4- Best    | 1Gb | 45Mbps-down45Mbps       | 100ms           | 10%    | 1 in 5000   | 1                | 3min31secs                      |

## AER

The Avamar Extended Retention (AER) feature is used for Avamar backup retention to tape and restore those retained backups to clients. Formerly called Direct-to-Tape Out (DTO), it is an archiving solution for Avamar.

Main tasks involved in AER are

- Exports (Identifying the backups and pushing it to tape libraries which is attached to AER Node),
- Imports (Moves the backup from Tape to AER Node (physical storage).
- Restore (Registering the client to AER and restoring the respective backups to Client).

| 1GB<br>Data | Export  | 43 sec            | normal                  |
|-------------|---------|-------------------|-------------------------|
|             |         | 2m:20sec          | delay 10ms              |
|             |         | 4m:27sec          | delay 20ms              |
|             |         | 6m:56sec          | delay 30ms              |
|             |         | 8m:40sec          | delay 40ms              |
|             | Restore | 32 sec            | normal                  |
|             |         | 3m:46sec          | delay 10ms              |
|             |         | 7m:14sec          | delay 20ms              |
|             |         | 10m:36sec3m:46sec | delay 30msdelay<br>10ms |
|             |         | 14m:04sec7m:14sec | delay 40msdelay<br>20ms |
|             |         | 10m:36sec         | delay 30ms              |
|             |         | 14m:04sec         | delay 40ms              |

#### Throttle

| 1GB<br>data | Export  | 43sec     | normal |
|-------------|---------|-----------|--------|
|             |         | 9m:09sec  | 2mbps  |
|             |         | 7m:07sec  | 3mbps  |
|             |         | 5m:02sec  | 4mbps  |
|             |         | 3m:43sec  | 5mbps  |
|             | Restore | 32 sec    | normal |
|             |         | 55m:56sec | 2mbps  |
|             |         | 51m:49sec | 3mbps  |
|             |         | 49m:36sec | 4mbps  |
|             |         | 44m:11sec | 5mbps  |

#### Observations

- Impact of delay on restore is greater compared to backup in exports. Additionally, there is 50% greater impact on restore compared to backup.
- Impact of bandwidth throttle is greater in restore, at least 10x worse. These things should be taken into account when the customer wants to restore (import) from AER node.

## **Recommendations**

- WAN throughput different between medium and high encryption is minimal
- Backup window required for different clients/applications
  - Test with different CPU throttles and test whether CPU usage has any impact on WAN throughput. Our assumption is that the bottleneck is only the network and this assumption needs to be validated.

#### Broad recommendations based on the tests conducted

- Data Domain performs better if the delay is less, in the range of 5-100ms. If the delay is 500ms, Avamar performance is much better, by at least 2x. However, with bandwidth less than 1Mbps, even with 500ms delay, Data Domain is better.
- The impact of delay when the available bandwidth is 1Mbps is much less, roughly a 20% drop in performance for Avamar and 5% for Data Domain when the delay increases from 5ms to 500ms. Hence, with bandwidth throttle, it is better to use Data Domain as storage target rather than Avamar.

# Conclusion

Performance numbers in WAN conditions are given in this article. The same can be used for sizing the WAN links. Customers can also easily test their numbers using open source tools like netem/tc, etc. This will help customers avoid surprises and evaluate the different products available to select the best product. This set of WAN tools cannot only be used with Avamar but also with other backup products to select the right product and right WAN size.

# Appendix

Below is the bandwidth script which can be used on the Linux SLES box (WAN Emulator). Using the script, bandwidth throttle can be applied and tests can be conducted.

#!/bin/bash

## #

- # tc uses the following units when passed as a parameter.
- # kbps: Kilobytes per second
- # mbps: Megabytes per second
- # kbit: Kilobits per second
- # mbit: Megabits per second
- # bps: Bytes per second
- # Amounts of data can be specified in:
- # kb or k: Kilobytes
- # mb or m: Megabytes
- # mbit: Megabits
- # kbit: Kilobits
- # To get the byte figure from bits, divide the number by 8 bit

#

#

# Name of the traffic control command.

### TC=tc

# The network interface we're planning on limiting bandwidth.

IF=eth5 # Interface4

# Download limit (in mega bits)

DNLD=10mbit # DOWNLOAD Limit

# Upload limit (in mega bits)

UPLD=10mbit # UPLOAD Limitit

# IP address of the machine we are controlling IP=192.168.4.12 # Host IP

# Filter options for limiting the intended interface.U32="\$TC filter add dev \$IF protocol ip parent 1:0 prio 1 u32"

start() {

# We'll use Hierarchical Token Bucket (HTB) to shape bandwidth.# For detailed configuration options, please consult Linux man# page.

\$TC qdisc add dev \$IF root handle 1: htb default 30
\$TC class add dev \$IF parent 1: classid 1:1 htb rate \$DNLD
\$TC class add dev \$IF parent 1: classid 1:2 htb rate \$UPLD
\$U32 match ip dst \$IP/32 flowid 1:1
\$U32 match ip src \$IP/32 flowid 1:2

# The first line creates the root qdisc, and the next two lines# create two child qdisc that are to be used to shape download

2015 EMC Proven Professional Knowledge Sharing

# and upload bandwidth.

#

# The 4th and 5th line creates the filter to match the interface.

# The 'dst' IP address is used to limit download speed, and the

# 'src' IP address is used to limit upload speed.

}

stop() {

# Stop the bandwidth shaping.

\$TC qdisc del dev \$IF root

}

restart() {

# Self-explanatory.

stop

sleep 1

start

```
}
```

show() {

# Display status of traffic control status.

\$TC -s qdisc ls dev \$IF

}

case "\$1" in

start)

echo -n "Starting bandwidth shaping: "

start

echo "done"

;;

stop)

echo -n "Stopping bandwidth shaping: "

stop

echo "done"

;;

restart)

echo -n "Restarting bandwidth shaping: "

restart

echo "done"

## show)

echo "Bandwidth shaping status for \$IF:"

show

echo ""

;;

\*)

pwd=\$(pwd)

echo "Usage: tc.bash {start|stop|restart|show}"

;;

esac

exit

## References

http://www.linuxfoundation.org/collaborate/workgroups/networking/netem

http://man7.org/linux/man-pages/man8/tc-netem.8.html

http://www.spippolazione.net/index.php/tag/traffic-shaping/

http://iptraf.seul.org/2.2/manual.html

http://www.slashroot.in/linux-iptraf-and-iftop-monitor-and-analyse-network-traffic-and-bandwidth

https://www.youtube.com/watch?v=Y5un7JTGp3o

https://gist.github.com/jterrace/1895081

http://linux.die.net/man/8/ifconfig

http://linux.about.com/od/commands/l/blcmdl8\_route.htm

http://pubs.vmware.com/vsphere-50/topic/com.vmware.ICbase/PDF/vsphere-esxi-vcenterserver-50-networking-guide.pdf

http://www.iplocation.net/tools/traffic-control.php

EMC believes the information in this publication is accurate as of its publication date. The information is subject to change without notice.

THE INFORMATION IN THIS PUBLICATION IS PROVIDED "AS IS." EMC CORPORATION MAKES NO RESPRESENTATIONS OR WARRANTIES OF ANY KIND WITH RESPECT TO THE INFORMATION IN THIS PUBLICATION, AND SPECIFICALLY DISCLAIMS IMPLIED WARRANTIES OF MERCHANTABILITY OR FITNESS FOR A PARTICULAR PURPOSE.

Use, copying, and distribution of any EMC software described in this publication requires an applicable software license

2015 EMC Proven Professional Knowledge Sharing